## 如何在Mac OS X上 設定VPN (For Leopard/Snow Leopard)

電算中心

ter

<sup>4.</sup>cc.ncu.edu.r

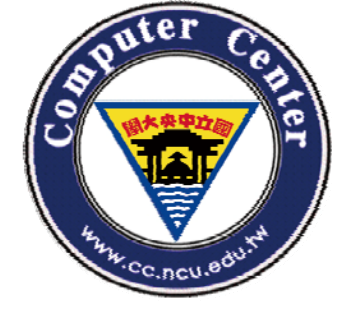

### 1. 打開系統偏好設定

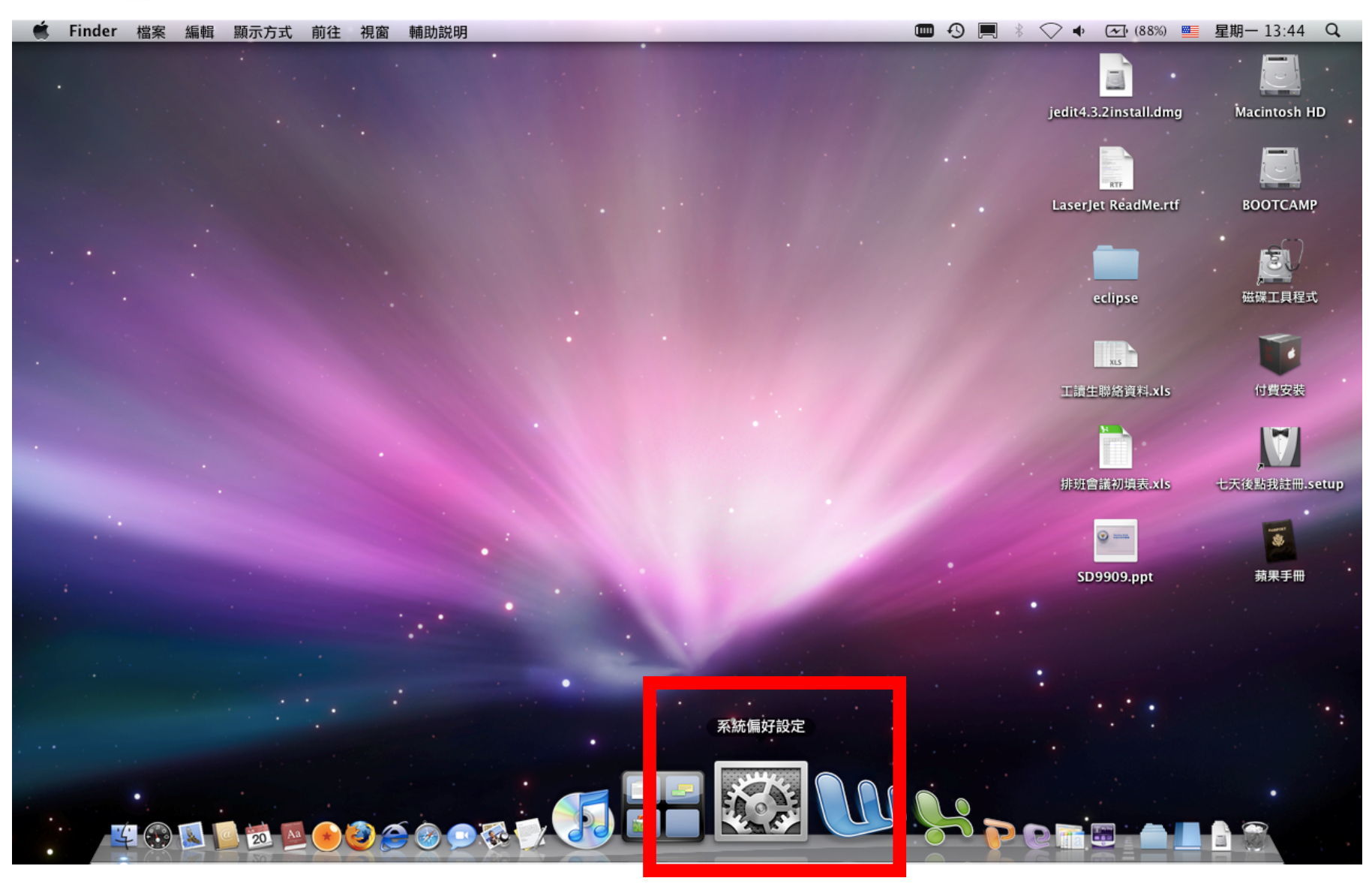

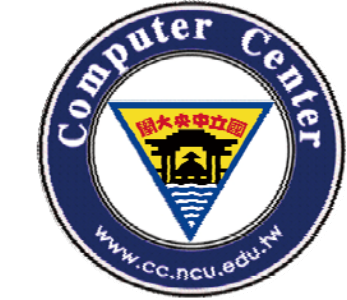

### 2. 選擇「網路」設定

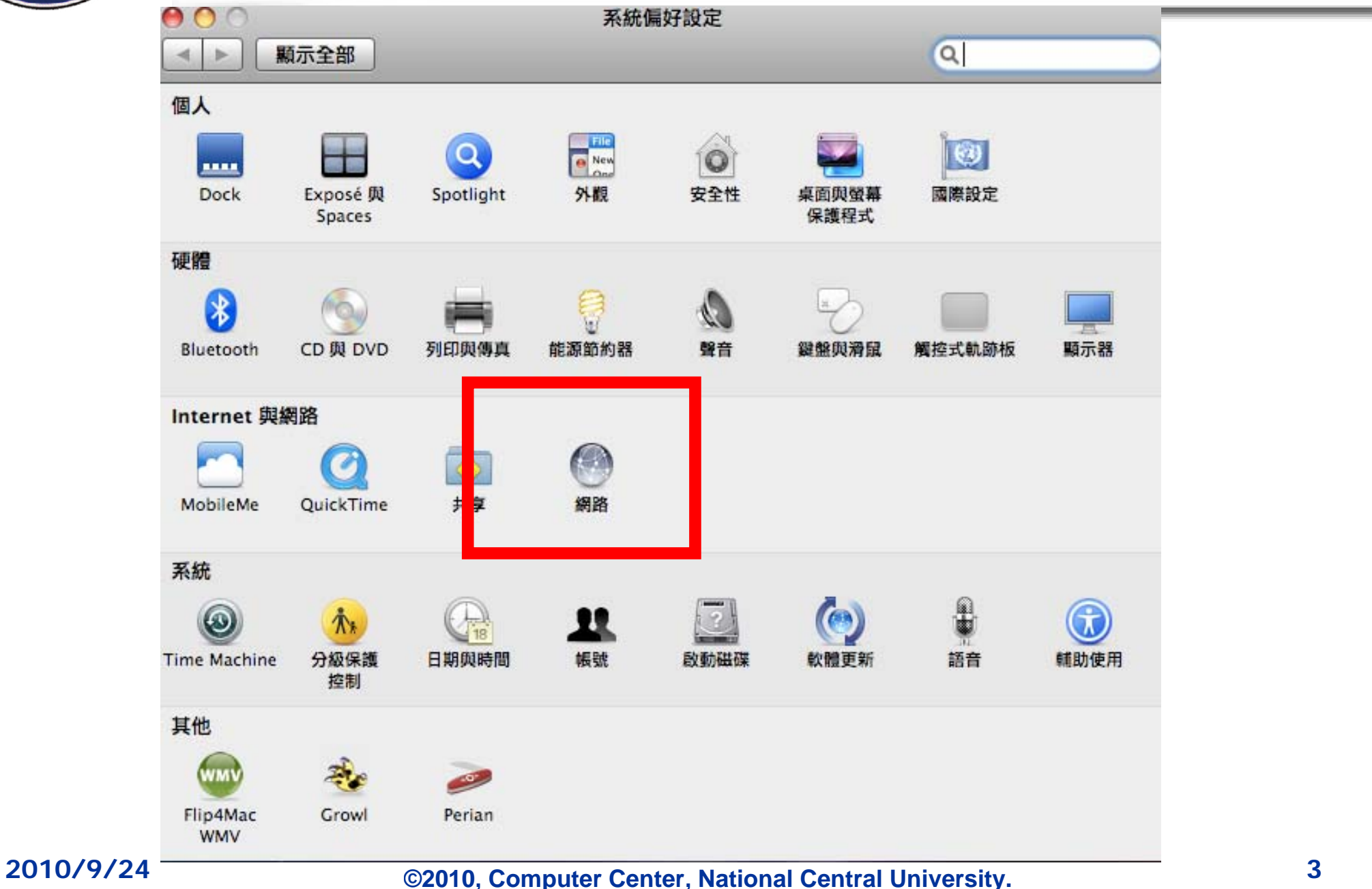

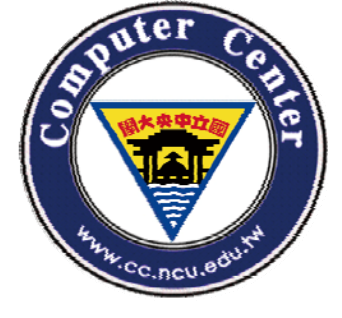

3. 選擇「加入新的服務」

| <ul> <li>● ○ ○</li> <li>▲ ▶ 顯示全部</li> </ul> | ]       | 網路            | ٩                                                   |  |
|---------------------------------------------|---------|---------------|-----------------------------------------------------|--|
|                                             | 所在位     | 置:〔自動         | •                                                   |  |
| ⊖ 乙太網路<br>已連線                               | <u></u> | 狀態:           | 關                                                   |  |
| e AirPort                                   | (       |               |                                                     |  |
| Bluetooth<br>未連接                            | 8       | 網路名稱:         | AirPort:已停用                                         |  |
| ⊖ Hinet<br>未遭接                              | <u></u> |               | ✓ 詢問加入新網路<br>已知的網路會自動加入。如果沒有可用的已知網路,在加入新的網路之前會先詢問您。 |  |
| + - 幸 · · · · · · · · · · · · · · · · · ·   | 一步更改。   | ☑ 在選單列中顯示 Air | rPort 狀態 進階… ?<br>協助我… 回復 套用                        |  |

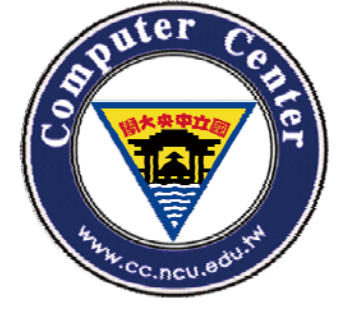

### 4. 在介面中選擇「VPN」

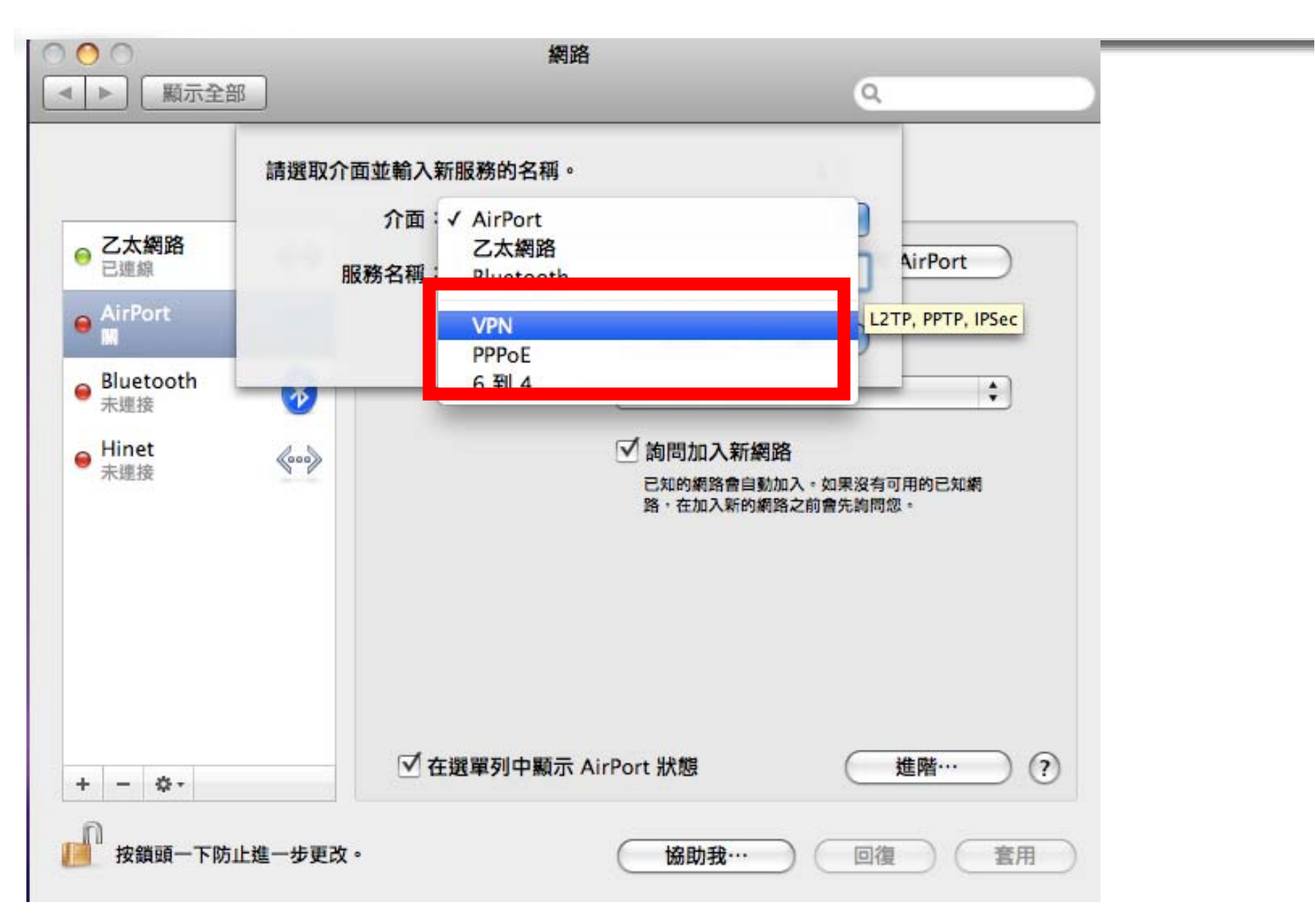

#### 2010/9/24

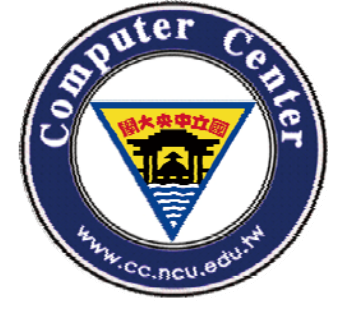

### 5. 在VPN類型中選擇「PPTP」

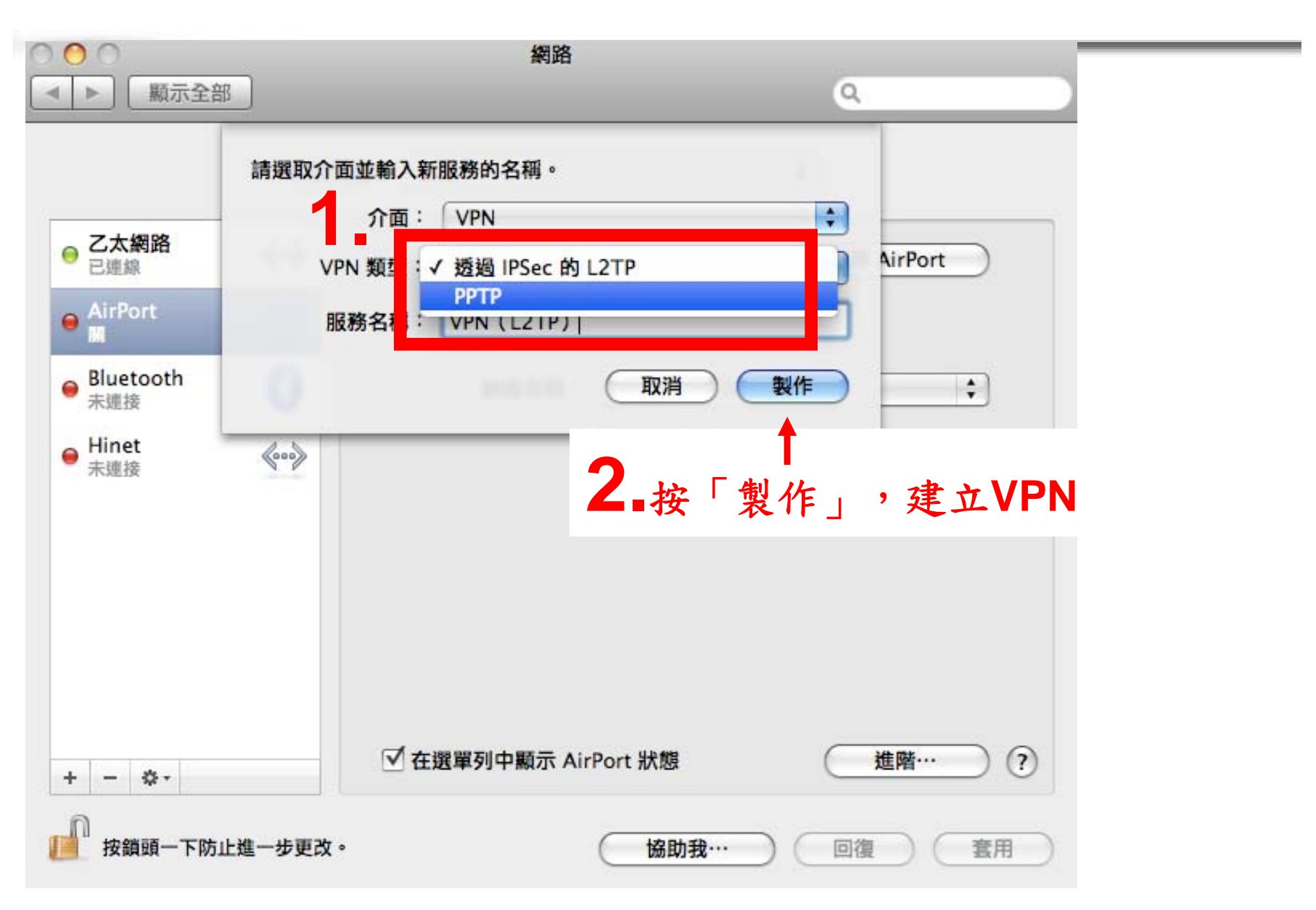

#### 2010/9/24

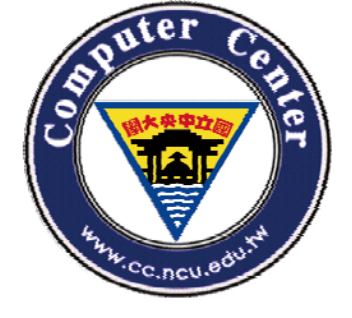

### 6. 依照網頁資訊,輸入IP位址

| 🗳 系統偏好設定 編輯 顯示方式 視窗 輔助説明                                                                                                    |                                                                                                    | 🛄 01:16:27 🚯 💻 🕴 <                                                                          | ✓ ● ④ (100%) S 星期一 15:44 Q                                                                                                    |
|----------------------------------------------------------------------------------------------------|----------------------------------------------------------------------------------------------------|---------------------------------------------------------------------------------------------|----------------------------------------------------------------------------------------------------|
| Ө ○ ○ 網路                                                                                                    |                                                                                                    | 國立中央大學雷子計算機中心                                                                               |                                                                                                    |
| ●         願示全部         Q                                                                                                    | 1. IP                                                                                                    | 位址如電算                                                                                       | 中心網頁所示。                                                                                                    |
| 所在位置: 自動 🗘                                                                                                    | 2. 帳                                                                                                    | 號名稱為SI                                                                                      | Darc帳號                                                                                                    |
| ○ 乙太網路         ◇ ◇ ◇         狀態:未連接                                                                                                    | 3 tra                                                                                                    | <b>溶保護選擇</b>                                                                                | 2「蕪」。                                                                                                    |
| ⊖ VPN (Peacher □<br>已連線                                                                                                    | 0. 11                                                                                                    | 山小叹之行                                                                                       |                                                                                                    |
| ● AirPort ⑦ 日日 · 月日日 · 月日 · 月日 · 月日 · 月日 · 月日 · 月日 · 月日 · 月日 · 月日 · 月日 · 月日 · 月日 · 月日 · 月日 · 月日 · 月日 · 月日 · 月日 · 月日 · 月日 · 日日 · 月日 · 月 · 月 | 有感於台灣學術網<br>大的學術網路使用<br>得,繼而影響學術<br>proxy的後端伺知                                                                                                    | 路(Tanet)所提供之網路頻寬對國外之連<br>者而言仍然是僧多粥少,為了有效解決<br>開研究的問題,我們已經於民國九十二年-<br>器已經透過此頻寬出國,使用者只需設      | E線經常處於壅塞的狀況,雖然教育部不斷擴增頻寬,但對服<br>國際連線頻寬長期塞車,導致網際網路的學術資源無法順利<br>一月開始與交大透過台聯大網路共享出國的連線頻寬。目前<br>定 proxy,即可間接使用組國頻寬,如果是希望直接使用<br>医生体用,但需你認識是中國的成功,如次的原因,而於需要問 |
| ● Hinet<br>未連接 </th <th>則需搭配 VPN 之<br/>部份已由圖書館積<br/>VPN之設定,請參<br/>前設定如下:</th> <th>設定,現階段的 VPN 服務已提供主役的<br/>極向廠商反應協調中。<br/>考本網頁之其他說明,若有任何不清楚。</th> <th>咖生使用(恒需先能霞cc.ncu.edu.tw之敋吗)。 主於電子與<br/>之處,歡迎隨時與我們連絡。 架了兩台的 VPN Gateway,</th>                                                                                                    | 則需搭配 VPN 之<br>部份已由圖書館積<br>VPN之設定,請參<br>前設定如下:                                                                                                    | 設定,現階段的 VPN 服務已提供主役的<br>極向廠商反應協調中。<br>考本網頁之其他說明,若有任何不清楚。                                    | 咖生使用(恒需先能霞cc.ncu.edu.tw之敋吗)。 主於電子與<br>之處,歡迎隨時與我們連絡。 架了兩台的 VPN Gateway,                                                                                  |
|                                                                                                    | IP                                                                                                    | 140.115.11.243                                                                              | 140.115.17.144                                                                                                    |
|                                                                                                    | Domain                                                                                                    | Strate 1                                                                                    | vpngate.cc.ncu.edu.tw                                                                                                    |
|                                                                                                    | IP 發放                                                                                                    | 211.76.254.2-253                                                                            | 211.76.253.2-253                                                                                                    |
|                                                                                                    | 開放對象                                                                                                    | 全校                                                                                          | 學校教職員                                                                                                    |
| + - ☆- /                                                                                                    | 認證方式                                                                                                    | sparc E-mail                                                                                | Sparc E-mail (不含學生)                                                                                                    |
|                                                                                                    | 伺服主機                                                                                                    | 鸚鵡牌                                                                                         | 雙 CPU 機架式 PC                                                                                                    |
| ・          ・          ・          回復         ・          套用         ・            ・          ・          ・          ・          回復         ・          套用         ・            ・          ・          ・          ・          ・          ・          ・          ・          ・          ・          を目         ・          ・          ・          ・          ・          ・          ・          ・          ・          ・          ・          ・          ・          ・          ・          ・          ・          ・          ・          ・          ・          ・          ・          ・          ・          ・          ・          ・          ・          ・          ・          ・          ・          ・          ・          ・          ・          ・          ・          ・          ・          ・          ・          ・          ・          ・          ・          ・                                                                                                     | <ul> <li>如何利用 Win</li> <li>如何利用 Win</li> <li>如何利用 Win</li> <li>如何利用 Win</li> <li>如何利用 Win</li> <li>如何利用 Linu</li> <li>如何利用Free</li> <li>cc.ncu.edu.tw</li> </ul> | Vista 來連接中時主要的V/PAL Catoway<br>2000 來連<br>XP 來連接中<br>98 來連接中<br>BSD來連接<br>BSD來連接<br>之申請(pdf | WPN IP位址為<br>.115.199.1                                                                                                    |
| 中央大學 國立中央<br>Index 聯絡電話                                                                                                    | 大學 電子計算<br>:(03)4227151 朝                                                                                                    | 機中心 (32001)桃園鼎<br>身 57555/57500/57511 FA)                                                   | 系中壢市中大路300號 連絡我<br>(:(03)4252561/4252557 contact                                                                                                    |
|                                                                                                    | 5 <b></b>                                                                                                    |                                                                                             |                                                                                                    |

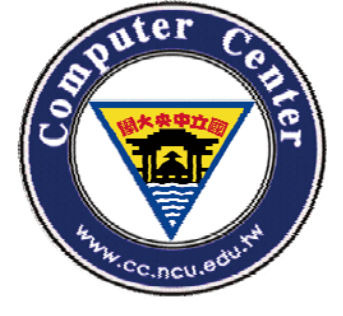

### 7. 點選認證設定,輸入Sparc密碼

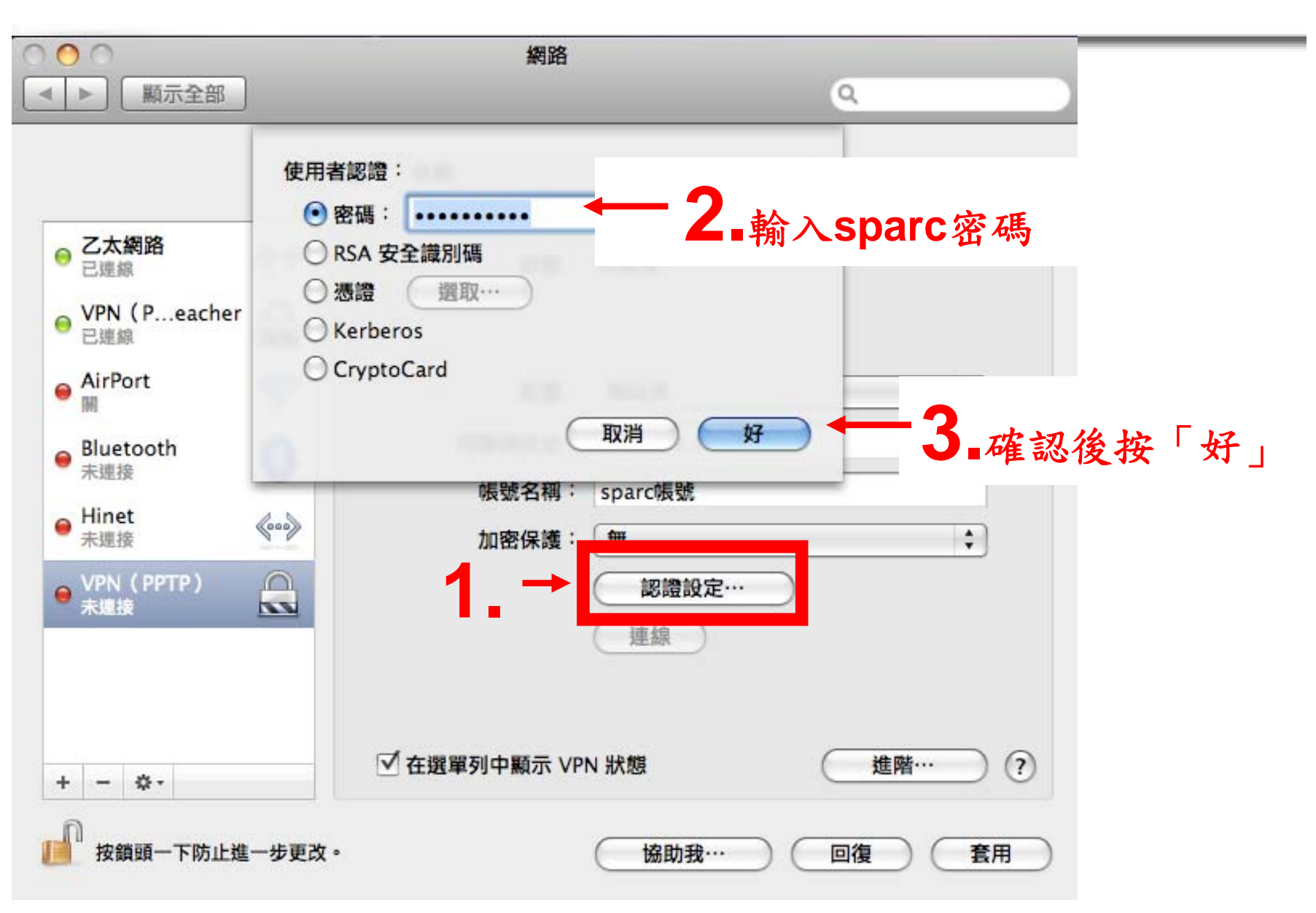

#### 2010/9/24

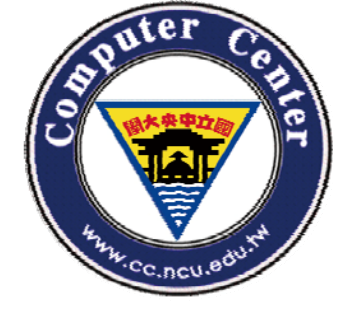

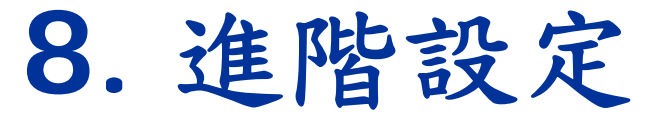

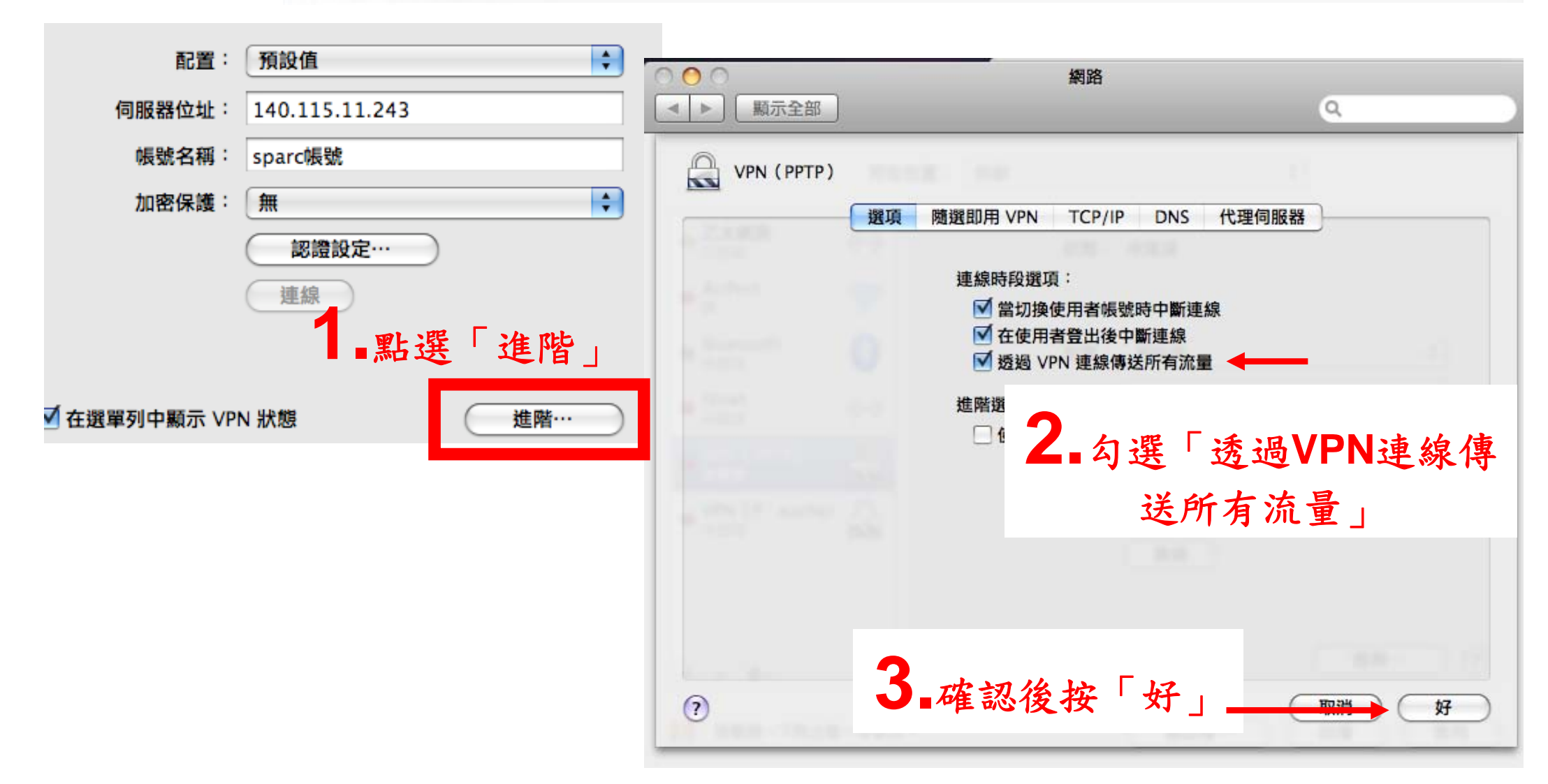

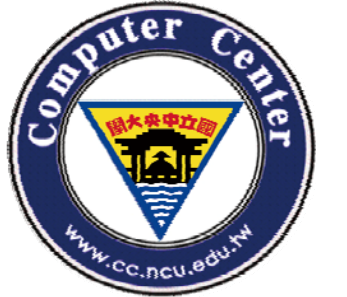

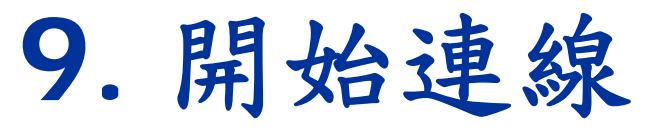

| 乙太線路          〇二月二日          〇二月二日          ○日日          ○日日          ○日日          ○日日          ○日日          ○日日          ○日日          ○日日          ○日日          ○日日          ○日日          ○日日          ○日          ○日          ○日          ○日          ○日          ○日          ○日          ○日          ○日          ○日          ○日          ○日          ○日          ○日          ○日          ○日          ○日          ○日          ○日          ○日          ○日          ○日          ○日                                                                                                    | 所在位                                | 置:〔自動           | •                                                |                                |                                                |         |
|----------------------------------------------------------------------------------------------------|------------------------------------|-----------------|--------------------------------------------------|--------------------------------|------------------------------------------------|---------|
| AirPort       第間:       預設值       第間:       預設值       第回:         Bluetooth       後       何服器位址:       140.115.11.243       第示全部       第右位置:       自動:       ●         Hinet       ●       ●       加密保護:       無       ●       ●       ●       ●       ●       ●       ●       ●       ●       ●       ●       ●       ●       ●       ●       ●       ●       ●       ●       ●       ●       ●       ●       ●       ●       ●       ●       ●       ●       ●       ●       ●       ●       ●       ●       ●       ●       ●       ●       ●       ●       ●       ●       ●       ●       ●       ●       ●       ●       ●       ●       ●       ●       ●       ●       ●       ●       ●       ●       ●       ●       ●       ●       ●       ●       ●       ●       ●       ●       ●       ●       ●       ●       ●       ●       ●       ●       ●       ●       ●       ●       ●       ●       ●       ●       ●       ●       ●       ●       ●       ●       ●       ●       ●                                                                                                    | 乙太網路<br>已連線<br>VPN (Peacher<br>已連線 | 狀態:             | 未連接                                              |                                |                                                |         |
| Bluetooth<br>未進接       例服器位址:       140.115.11.243         Hinet<br>未進接       小密保護:       無       小         YPN (PPTP)<br>未進該       小       小       大概路       小         使用:       (***)       小       大概路       小         YPN (PPTP)<br>未進該       (***)       小       上       上       上       日       (***)         YPN (PPTP)<br>未進該       (***)       (***)       上       上       上       日       (***)       上       上       日       (***)       上       上       日       日       (***)       上       上       日       日       (***)       上       上       日       日                                                                                                    | AirPort 🤝                          | 配置:             | 預設值                                              | 2                              | 網路                                             |         |
| milet       小       大概路       大概路       大概路       大概路       大概路       近期       近期        10 <td>Bluetooth<br/>未連接</td> <td>伺服器位址:<br/>帳號名稱:</td> <td>140.115.11.243<br/>sparc帳號</td> <td>」<u>颗示全部</u><br/>所在位</td> <td>置:〔自動</td> <td>•</td>                                                                                                    | Bluetooth<br>未連接                   | 伺服器位址:<br>帳號名稱: | 140.115.11.243<br>sparc帳號                        | 」 <u>颗示全部</u><br>所在位           | 置:〔自動                                          | •       |
| <ul> <li>▲ 點選 連線</li> <li>配置: 預設值</li> <li>伺服器位址: 140.115.11.243</li> <li>場號</li> <li>小</li> <li>中</li> <li>按鎖頭一下防止進一步更改。</li> <li>協助我…&lt;</li> <li>回復</li> <li>室用</li> <li>第</li> <li>()</li> <li>()</li></ul> | 未連接<br>VPN(PPTP)<br>未連接            | 加密保護:           | <ul> <li>無</li> <li>記憶船定…</li> <li>連線</li> </ul> | 太網路                            | 狀態: 已連線<br>連線時間: 00:01:20<br>IP 位址: 211.76.254 | 已傳送:    |
| - ☆・     - ☆・     net     加密保護:     無       按鎖頭一下防止進一步更改。     協助我…     回復     査用     'N (Peacher 副     認證設定…                                                                                                    |                                    | ✓ 在撥留列山類示 \/PP  |                                                  | b選「連線」                         | 配置: 預設值<br>伺服器位址: 140.115<br>帳號名稱: sparc賬號     | .11.243 |
| 「中間律務」                                                                                                    | - ☆・<br>按鎖頭一下防止進一步更改。              |                 | (協助我··· 回復 雪                                     | net<br>連接<br>?N (Peacher<br>座接 | 加密保護: 無 認識                                     | <br>没定  |

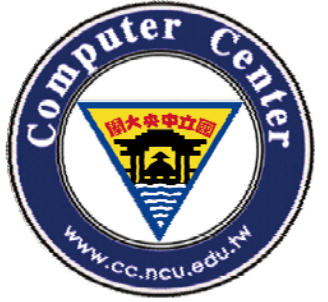

# **Computer Center, National Central University.**

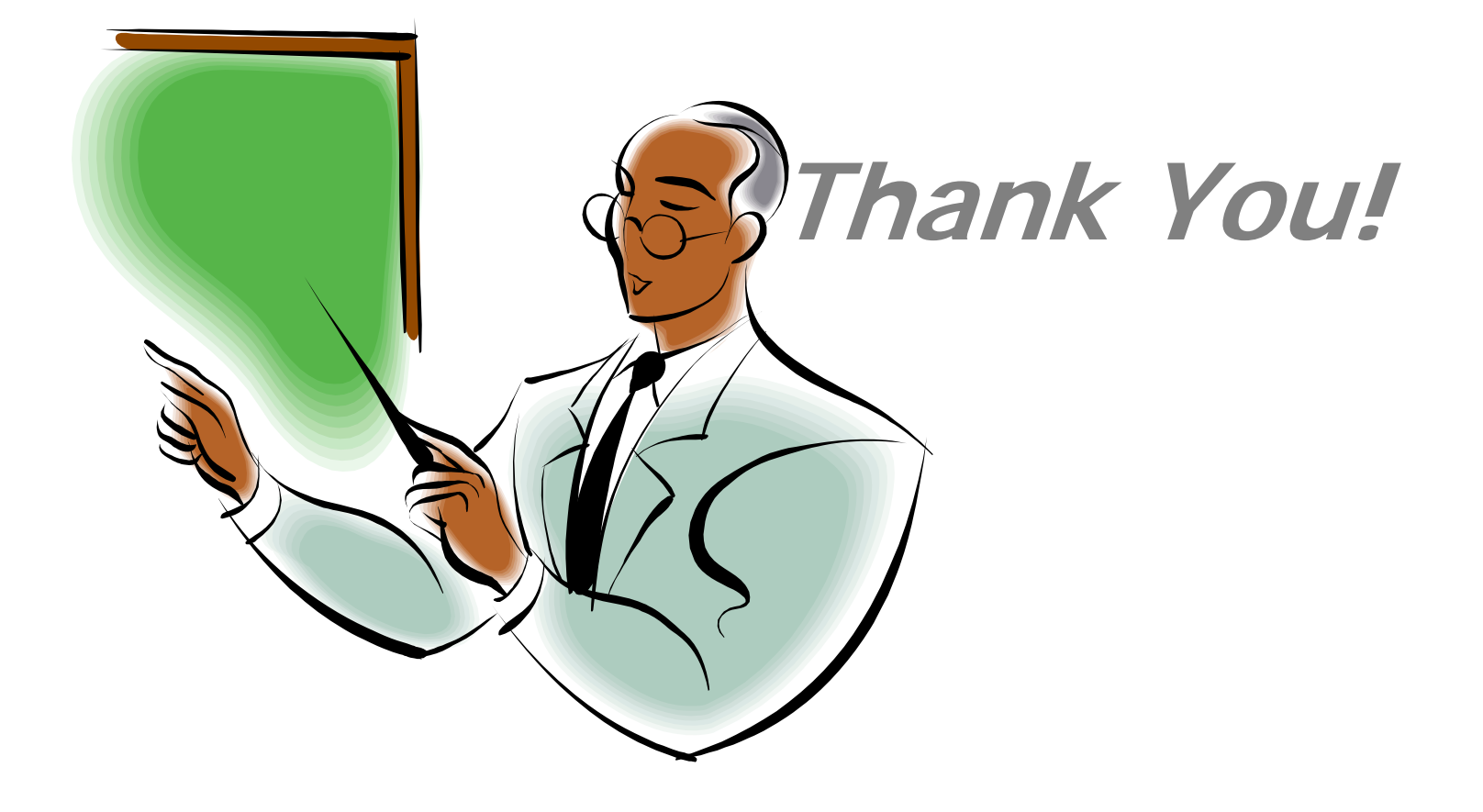